# **OCM Physical Renominations on Gemini**

Nicola Forrest, November 2009

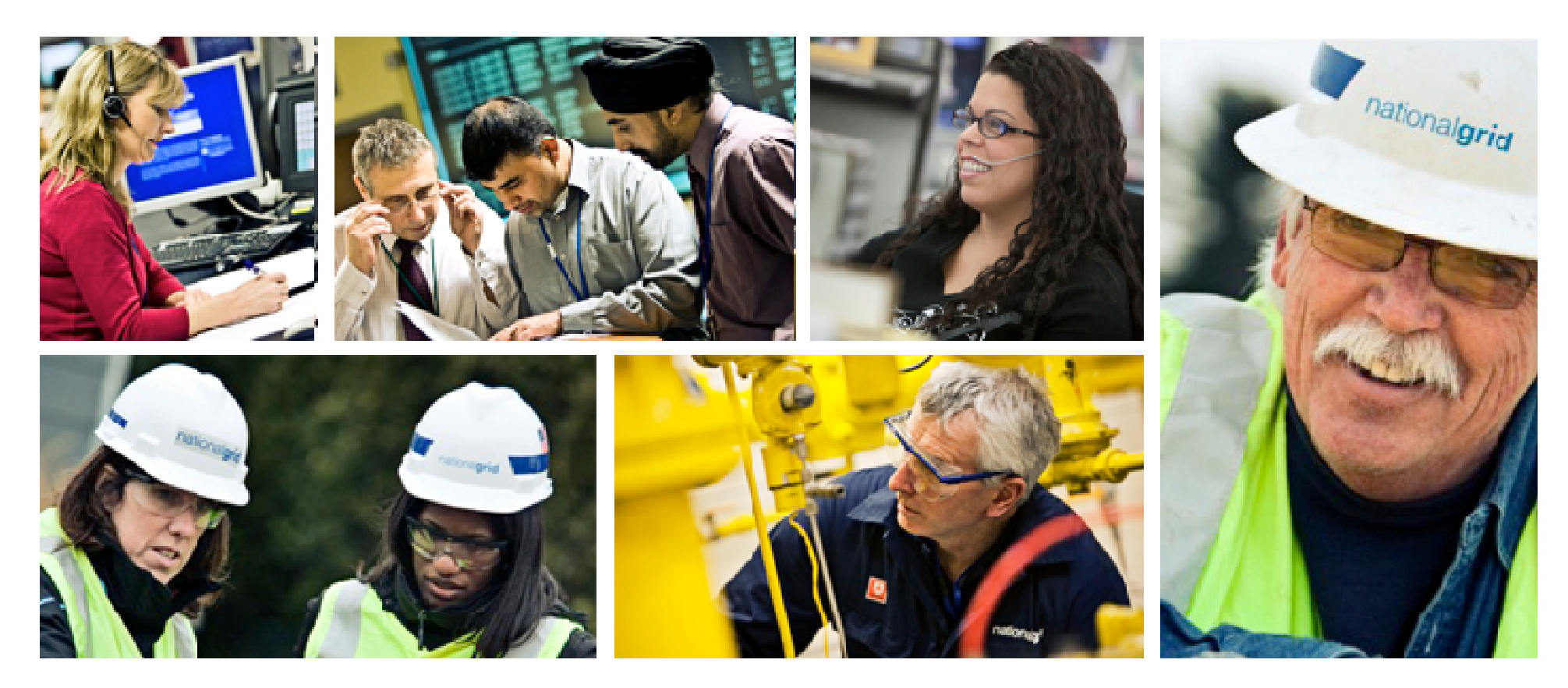

### nationalgrid The power of action.

#### Contents

- 1. OCM Physical Market Trades
- 2. OCM Physical Renominations
- 3. Physical Renomination Incentive (PRI) Charges
- 4. User actions for OCM Physical Renominations in Gemini
- 5. Troubleshooting

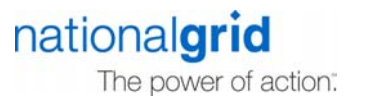

### **OCM Physical Market Trades**

- Where the originating User has a Physical Market Offer accepted on the OCM, there is a UNC requirement for that User to confirm the location(s) of the resultant trade on Gemini
- APX Gas Ltd will send details of the OCM Physical Market Trade direct into Gemini within 5 minutes of the transaction being completed on the OCM
- Once the details of the OCM Physical Market Trade has been logged in Gemini, the *originating* User is then required to confirm the location(s) through an OCM Physical Renomination

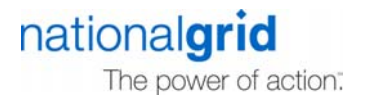

### **OCM Physical Renominations**

- An OCM Physical Renomination is required for the User to specify at which location(s) the change in gas flow associated with an accepted Physical Market Offer occurs
- The User action is to Confirm the Physical Market Trade details in Gemini by entering a location in the form of a Gemini Meter-ID
- Valid locations (Gemini Meter-IDs) are sub-terminals, storage facilities, onshore fields and Daily Metered sites
- This action must be completed by the User within 60 minutes of the trade being logged onto Gemini by APX Gas Ltd in order to avoid receiving a Physical Renomination Incentive (PRI) charge

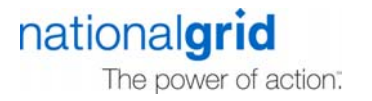

#### **Physical Renomination Incentive (PRI) Charges**

The PRI Charge is the greater of : -

- Trade nomination quantity \* 0.005 pence or;
- £200

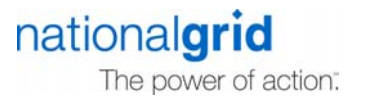

#### **User actions for OCM Physical Renominations in Gemini (1)**

- 1. Access screen OCM> Maintain OCM Renominations
- 2. Query using the unique Bid ID of the trade or all Physical trades & confirm

| Maintain OCM Renomi           | nations - Micros | oft Internet E | xplorer       |                    |              |                             |                  |
|-------------------------------|------------------|----------------|---------------|--------------------|--------------|-----------------------------|------------------|
|                               |                  |                |               |                    |              |                             |                  |
| GEMINI                        | - martin         | -              |               |                    | Cattor 1     |                             | Transa           |
|                               |                  |                | Gridger       |                    | Smell Gas    | ? Call free on 0800 111 999 |                  |
| ntract Product                | Trade Deal       | Constraints    | Meter Details | Nominations OCM    | Allocatio    | ins                         |                  |
| Messages-22658                |                  | User Na        | me:lr008      | BA: TRA 💌          |              | User Role:                  | IGMS007 🔽        |
| EMINI                         | Enviro           | nment:B PROD   | >             | You are here : Hom | ne > 0CM > M | laintain OCM Renominations  | 00               |
| Maintain OCM<br>Renominations |                  |                |               |                    |              |                             |                  |
|                               |                  |                |               |                    |              |                             |                  |
| BA*:S                         | elect 💌Se        | lect           | Select        |                    | ~            | Gas Day*: 19-Oct-2007       |                  |
| Trade Type:A                  | .II 💌            | -              |               |                    |              | Buy/Sell:All 💙              |                  |
| search:s                      | elect 🔽 By       | ·              |               |                    |              |                             |                  |
|                               |                  |                |               |                    |              | Qu                          | iery Clear       |
|                               |                  |                |               |                    |              |                             |                  |
|                               |                  |                |               |                    |              |                             |                  |
|                               |                  |                |               |                    |              |                             |                  |
|                               |                  |                |               |                    |              |                             |                  |
|                               |                  |                |               |                    |              |                             |                  |
|                               |                  |                |               |                    |              |                             |                  |
|                               |                  |                |               |                    |              |                             |                  |
|                               |                  |                |               |                    |              |                             |                  |
|                               |                  |                |               |                    |              |                             |                  |
|                               |                  |                |               |                    |              |                             |                  |
|                               |                  |                |               |                    |              |                             |                  |
|                               |                  |                |               |                    |              |                             | ]                |
| 19-Oct-2007 12:45:31 BST      |                  |                |               |                    |              |                             | 🔛 Local intranet |
| 17 000 2007 12:10:01 001      |                  |                |               |                    |              | lia                         | lionaluno        |
|                               |                  |                |               |                    |              |                             |                  |

#### **User actions for OCM Physical Renominations in Gemini (2)**

- 3. Select the bid to confirm
- Confirm using buttons on bottom of screen. Either "Confirm NBP Phy" button or "confirm Multi Loc" Button – to enter a number of Gemini Meter-IDs.
- 5. Enter the Gemini Meter-IDs against the trade details
- 6. Press Confirm to create the renomination
- After confirmation, the Renomination can be viewed on the renomination screen (Nominations>Renominations). It will have an "OC" Special Function flag. Note. it cannot be amended
- The Trade will also be displayed on the shipper balance screen as OCM physical (input or output) and also a counter OCM NBP Buy or Sell

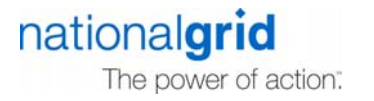

## Troubleshooting

- If unable to confirm it may be due to one of the following reasons.
  - Gemini Meter-ID is not active or associated to the User
  - The Gemini Meter-ID is not a valid type e.g. NDMA
  - The User has no activities set-up (forward and/or reverse flow) for that Gemini Meter-ID
  - For reverse flow either:-
    - No nomination made against the forward flow activity or;
    - The OCM Physical Renomination (Trade) quantity is greater than the prevailing Gemini nominated forward flow EOD quantity. This would result in an implied negative flow/allocation which is not permitted.

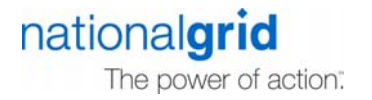

### Summary

- Where an OCM Physical Offer is accepted as a trade:
- APX Gas Ltd will log details of OCM Physical Trades onto Gemini against the originator of the Physical Offer within 5 minutes of the OCM transaction
- The originator of the OCM Physical Trade is then required to confirm the location(s) to which the trade is associated by an OCM Physical Renomination within Gemini
- The OCM Physical Renomination must be confirmed by the shipper within 60 minutes of the trade being logged onto Gemini by APX Gas Ltd to avoid the PRI charge

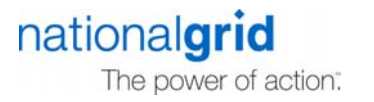